2017年8月3日

和光大学図書·情報室

Google アプリランチャーに「グループ」(メーリングリスト)アイコンを表示する手順

Google アプリランチャーに「グループ」(メーリングリスト)のアイコンが表示されないときは、下の 手順にて操作すると「グループ」のアイコンが表示されます。

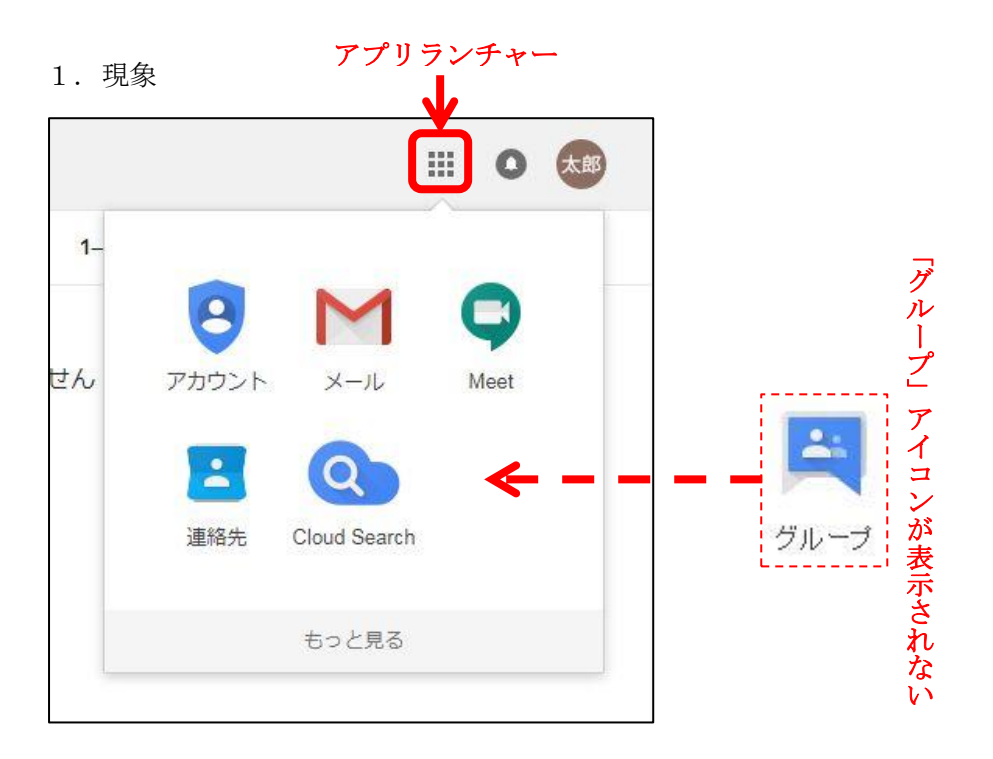

2.「グループ」アイコン表示手順

①<u>和光大学アカウントで Gmail にログイン後</u>、新しいタブで「Google グループ」を検索→アクセス

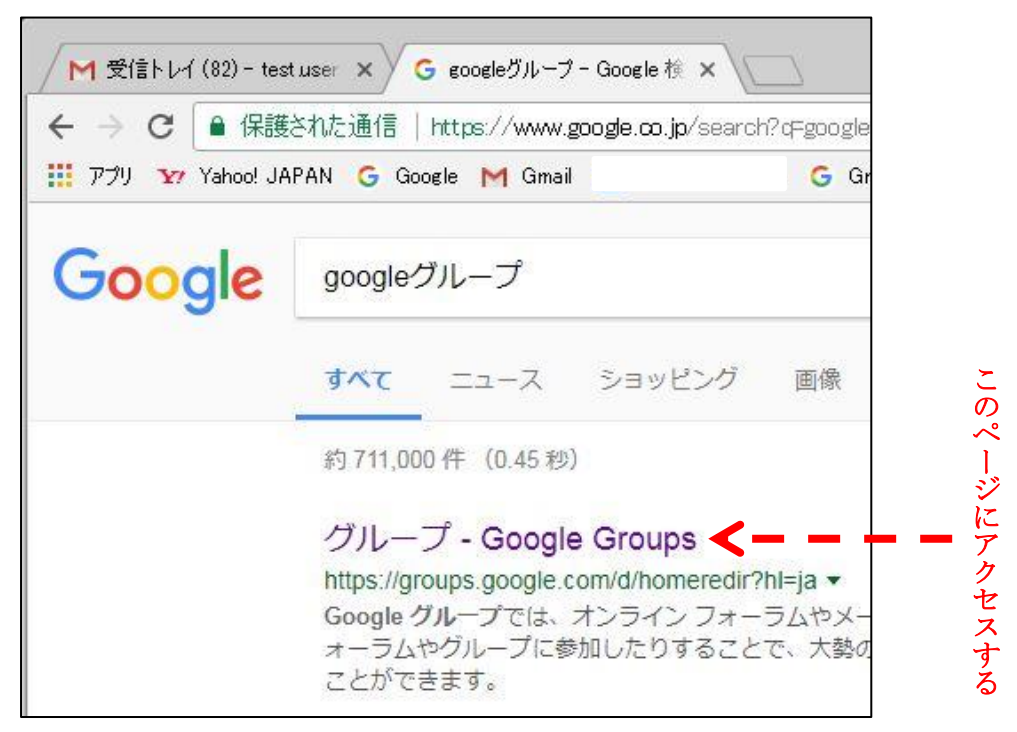

②「グループ」画面に遷移後、アイコンを追加

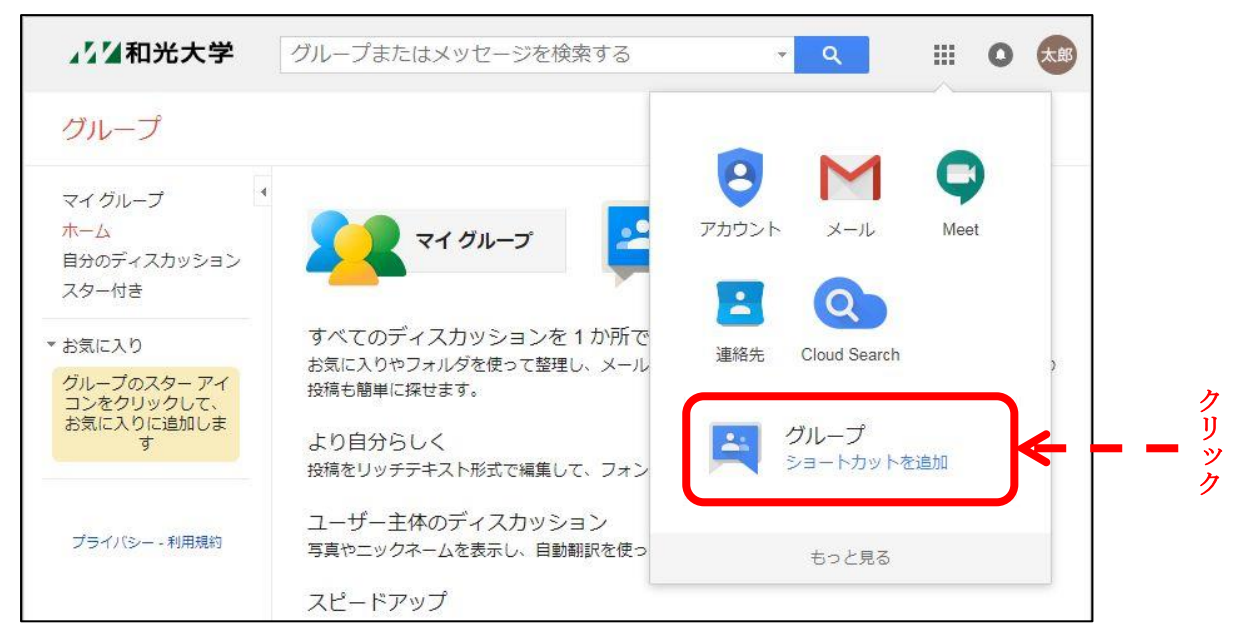

【補足】不要なアイコンを移動する

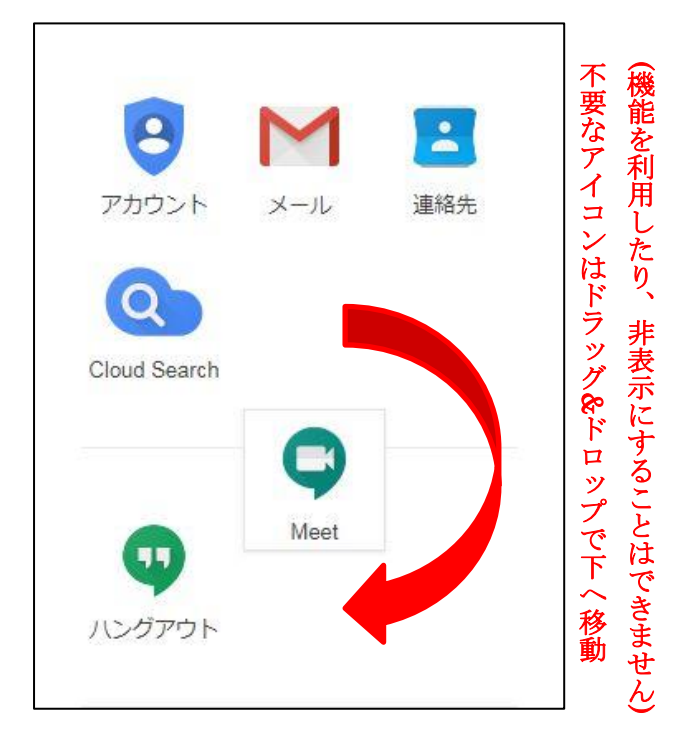